## メディックメディア「写真でわかる」シリーズの 電子ブックと付属の動画の利用方法について

## 1. 図書館ホームページから Maruzen ebook Library にアクセスする

| 図書館ホームページ<br>内 1 OPACから検索できるもの                         |                                                                                                    |                        |                           |  |
|--------------------------------------------------------|----------------------------------------------------------------------------------------------------|------------------------|---------------------------|--|
|                                                        | 1. OF ACM シス保険 C とも 3 000         国 電子ブック利用マニュアル         ② 「Maruzen ebook Library」を         図 英語多読用電子ブック利用マニュアル |                        |                           |  |
|                                                        |                                                                                                    |                        |                           |  |
| 🖳 ご意見箱                                                 | Maruzen eBook Library                                                                                           | 収録内容     利田冬件     利田冬件 |                           |  |
| 「新潟青陵女子短期大学<br>研究報告」の著者・著作権<br>継承者の皆様へ<br>新着図書の<br>ご案内 | EBSCOhosto eBook Collection<br>(NetLibrary)                                                                     | 収録内容                   | 和書・洋書:專門書・英語多読            |  |
|                                                        |                                                                                                    | 利用条件                   | 学内・学外(リモートアクセス・アカウント登録    |  |
|                                                        | Books@Ovid                                                                                                    | 収録内容                   | 洋書:医学・看護の専門書              |  |
|                                                        |                                                                                                    | 利用条件                   | 学内・学外(リモートアクセス)           |  |
|                                                        | ProQuest E-Book Central                                                                                         | 収録内容                   | 洋書:専門書・英語多読               |  |
| Seiro                                                  | -                                                                                                    | 利用条件                   | 学内・学外(リモートアクセス)           |  |
| Search*                                                |                                                                                                    |                        |                           |  |
| <b>〇 OPAC</b><br>館内の資料を探す 2. 電子ブックのサイトから利用するもの         |                                                                                                    |                        |                           |  |
| ①電子ブックをクリック<br>個人向けサービス                                | メディカルオンライン<br>E-Books                                                                                           | 収録内容                   | 和書:医学・看護分野の専門書            |  |
|                                                        |                                                                                                    | 利用条件                   | 学内・学外(リモートアクセス)           |  |
| 電子ブック                                                  |                                                                                                    | 利用マニュアル                | 🔁 MedicalOnlineEbookマニュアル |  |
|                                                        |                                                                                                    | 収録内容                   | 和書:英語多読・旅行ガイド・料理・インテリア・雑貨 |  |

## 2. 閲覧したい電子ブックを検索して電子ブックや付録の動画を閲覧する

| Maruzen                              | otest ○ 無説実むしているタイトッルがつきま ( <mark>西 <u>855天行27 トッレ 見</u> )<br/>写真でわかる看護のためのフィジカルアセスメント 検索</mark>                                                                              | 書名 五十音順(昇順) 🔻 🧾 | 位替                                                |
|--------------------------------------|----------------------------------------------------------------------------------------------------|-----------------|---------------------------------------------------|
| eBook Library                        | << 最初へ < 前へ 1 次へ> 最後へ>>                                                                                                    | 1件~3件表示         | ①電子ブックの<br>タイトルを入力                                |
| BATEDINA<br>BUSSE<br>Z-ODILI/PEZX/Z- | <ul> <li>写真でわかる看護のためのフィジカルアセスメント 一生活者の視点から学ぶ</li> <li>         乙         著編者 村上, 美好堺, 隆弘         出版社/提供元 インターメディカ         出版年 2010         ISBN 9784899962694     </li> </ul> | :身体診察法一(写真でわかるシ | して検索する                                            |
| Topology Alexandre                   | 写真でわかる看護のためのフィジカルアセスメントアドバンス一生活者の<br>閲覧                                                                                                    | 視点から学ぶ身体診察法一    | ②電子ブックと付                                          |
|                                      | <ul> <li></li></ul>                                                                                                    |                 | 録の動画は分かれ     ているので、閲覧     したい方のタイト     、如ひた「開覧。   |
|                                      | <ul> <li>写真でわかる看護のためのフィジカルアセスメントアドバンス 一生活者の</li> <li>視聴</li> <li>審場者 守田, 美奈子鈴木, 憲史</li> <li>出版社/提供元 インターメディカ</li> <li>出版年 2016</li> </ul>                                     | 視点から学ぶ身体診察法一動画】 | ル 部 分 か 「 閲 覧 」<br>「 視 聴 」 ボ タ ン を<br>ク リ ッ ク す る |
|                                      | ISBN 9784899963394<br><b>社</b> ダウンロード:不可                                                                                                    |                 |                                                   |

## 3. 電子ブックを学外から利用する方法

①図書館 MyOPAC の Seiryo リモートアクセスから利用する。

| 図書館 MyOPAC                                                                                                    | NIIGATA<br>SEIRYO       新潟青酸大学<br>新潟青酸大学短期大学部       図書館         リモートアクセスサービス       データベースメニュー                                                                                                    |
|----------------------------------------------------------------------------------------------------|----------------------------------------------------------------------------------------------------|
| <sup>33</sup> 7 図書館からのお知らせ                                                                                                    | J <u>apanKnowledge</u><br>聞 <u>蔵IIビジュアル (朝日新聞記事検索)</u><br>D1-Law.com(第一法規法情報総合データベース)                                                                                                    |
| 【Seiryoリモートアクセスの利用について】<br>MyOPACのメニューにリモートアクセスサービス」を追加しました。<br>Calcultエーレアクセスサービスを追加しました。<br>Calcultエーレアクセスサービスを受けたよりも利用できたい「医由まいeb」<br>① MyOPAC にログインして「Seiryo リモー<br>トアクセス」をクリック<br>ジリモートアクセスサービス<br>※学内限定のデーダベースや電子ジャーナルを学外から利用することができま<br>・ Seiryoリモートアクセス<br>※ 1月番サービス × | Line Control (Active Field Control (Control (Contro)))))))))))))))))))))))) |
| <ul> <li>         • 文<u>証復写・資借申込み状況照会</u>         · 資料購入申込み         · 資料購入申込み         · 資料購入申込み状況照会     </li> </ul>                                                                                                    | Naxos Music Library (音楽データベース)<br>文献管理WebサービスRefWorks (グループコードに「RWNiigataSU」を入力して利用できます)                                                                                                    |

※Maruzen eBook Library のサイトに移動するので、「2」と同様に電子ブックをタイトル検索して利用することができます。

②個人のアカウントを作成して、IDとパスワードで利用する

※学内のネットワークから各プラットフォームにアクセスして個人アカウントを作成してください。

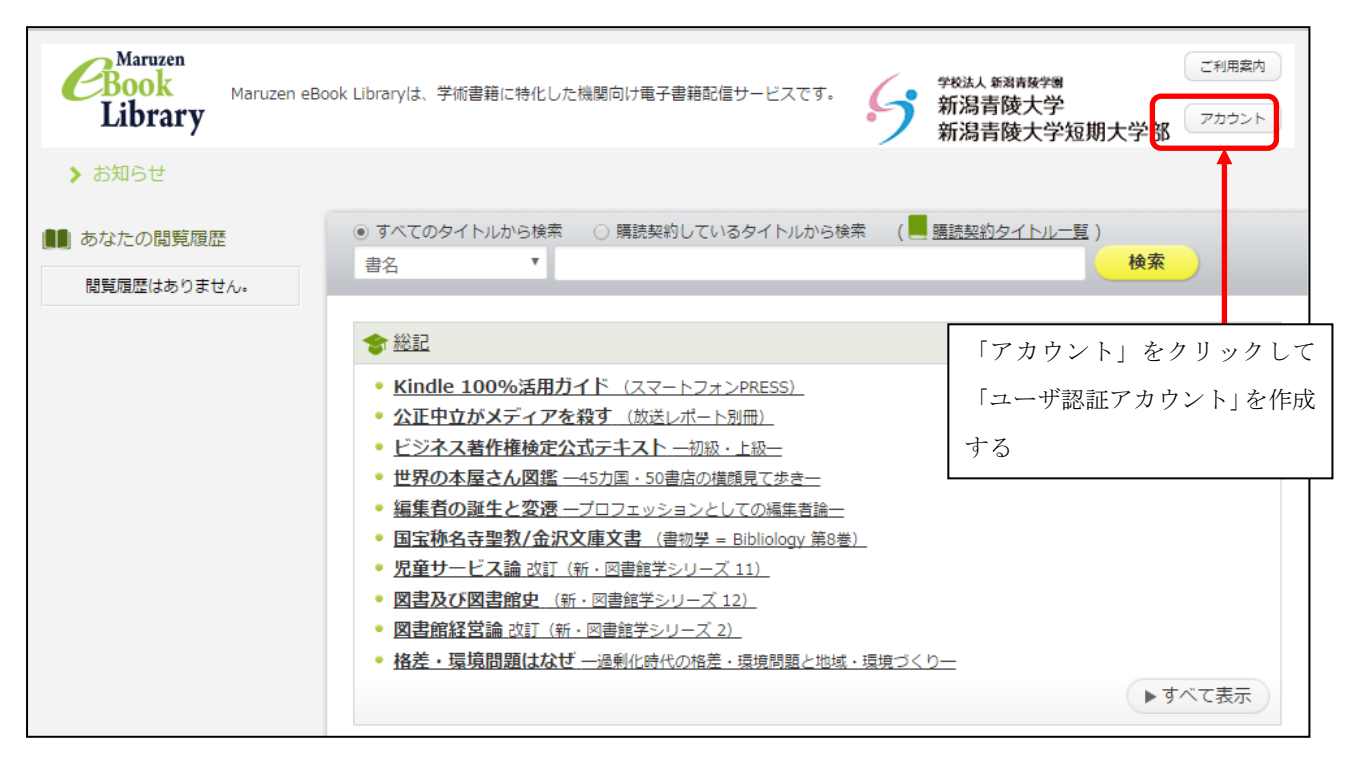

※「1」の手順と同様に図書館ホームページから「Maruzen ebook Library」にアクセスすると、ID とパスワードの入力 が必要になりますので、登録したユーザ認証アカウントとパスワードを入力してログインします。その後は「2」の手順と同様 にタイトルで検索して閲覧します。